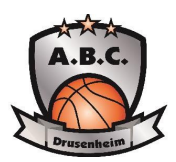

#### ETAPE 1 : Préparation des documents en amont.

Afin d'effectuer votre demande de licence, il vous faudra préparer ces documents en amont :

- le certificat médical dûment rempli par votre médecin (en pièce jointe en même temps que ce tutoriel)
- une photo d'identité
- pour les licenciés mineurs : la carte d'identité (s'il vous l'est demandé)

Vous allez prochainement recevoir par mail un lien vous permettant de faire votre demande de licence. (pensez à vérifier vos spams/indésirables). Il se présentera sous cette forme :

| e-Licence FFBB – Saison 2020-2021                                                                                                    |                                                                                              |
|----------------------------------------------------------------------------------------------------|----------------------------------------------------------------------------------------------|
| Bonjour                                                                                                    |                                                                                              |
| Vous avez effectué une demande de Renouvellement de licence auprès de votre club : GES0067117 - DRUSENHEIM A.B.C                                                                                                    | Si vous ne l'avez pas                                                                        |
| Voici quelques conseils pour bien aborder les prochaines étapes :                                                                                                    | encore imprimé,<br>vous pourrez télécharger ici                                              |
| Etape 1 : Préparer les documents nécessaires à votre demande de pré-inscription en ligne                                                                                                    | le certificat médical à faire                                                                |
| Au regard de la situation sanitaire sur le territoire français, <u>la production d'un certificat médical pour la pratique de la discipline du Basket-ball ou du sport en compétition est obligatoire pour la saison 2020/2021</u> . Ce certificat médical s'accompagne d'un questionnaire Covid 19 (QC19). Ce questionnaire est exclusivement à destination de votre médecin, il doit rester en sa possession. Il n'a pas vocation à être communiqué à la FFBB (ni aux Ligues, Comités et Clubs). | remplir par votre médecin.<br>/!\<br>Pour les joueurs compétition :<br>Rauer la 2ème mention |
| <ul> <li>Certificat médical et surclassement. <u>Pour être recevable le certificat médical doit être établi à compter du 28 mai 2020</u>.</li> <li>Vous pouvez télécharger un modèle de certificat médical et de surclassement ainsi que le questionnaire Covid 19 en<br/>cliquant sur le bouton ci-dessous.</li> <li>Photo d'identité</li> </ul>                                                                                                    | « pratique du sport ou du basket ».<br>Pour les joueurs loisirs :<br>Rauer la 1ère mention   |
| CERTIFICAT MÉDICAL                                                                                                    | « la pratique du basket en compétition<br>ou du sport en compétition ».                      |
| Etape 2 : Compléter le formulaire de pré-inscription en ligne e-Licence                                                                                                    | Pour les OTM : le certificat médical n'est pas nécessaire.                                   |
| Accès en ligne en cliquant sur le bouton ci-dessous.                                                                                                    |                                                                                              |
| FORMULAIRE E-LICENCE                                                                                                    |                                                                                              |
| Ce lien vous est adressé à titre personnel et confidentiel, il ne peut être transmis à une tierce personne, dans le cadre du renouvellement de votre licence.                                                                                                    | Une fois tous les documents<br>réunis, cliquez ici.                                          |

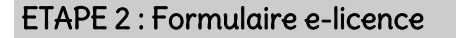

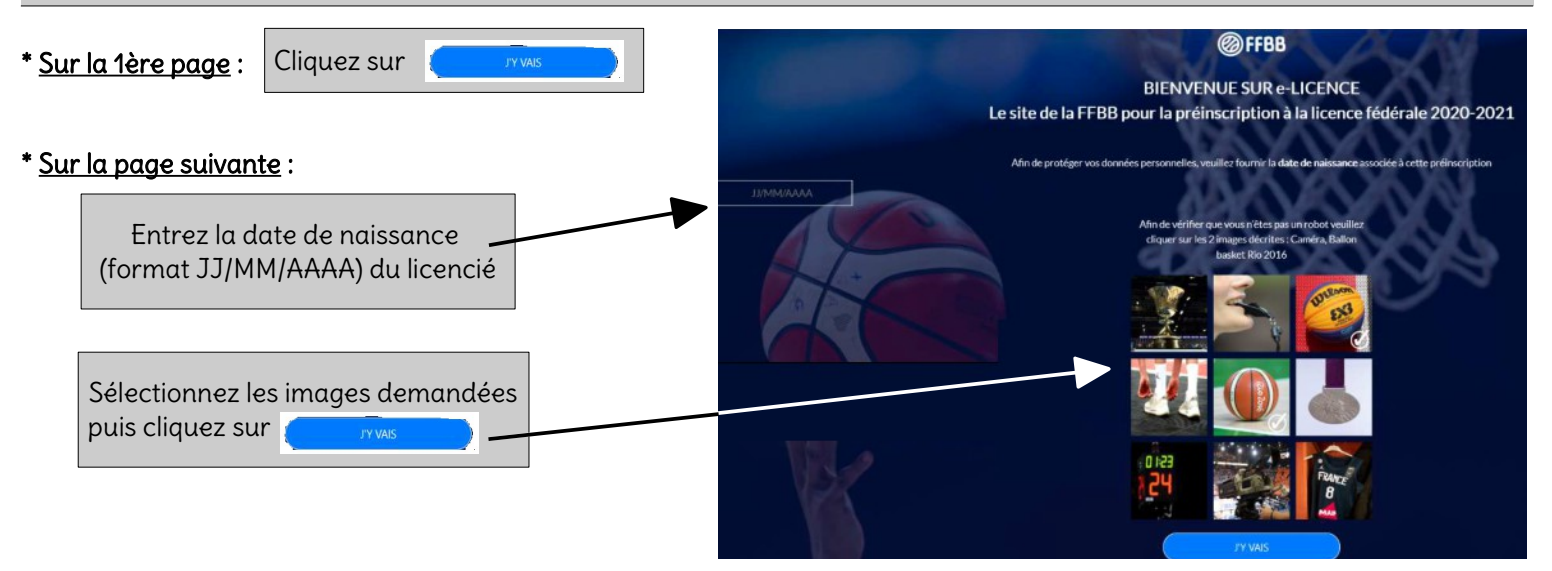

#### 1. <u>Onglet « Je suis » $\rightarrow$ Informations et photo</u>

|                                                                                       | CIVILITÉ                                                                                                    |                                                                                                |                                                              |
|---------------------------------------------------------------------------------------|----------------------------------------------------------------------------------------------------|------------------------------------------------------------------------------------------------|--------------------------------------------------------------|
|                                                                                       | Prénom *                                                                                                    | Nom *                                                                                          | <b>K</b>                                                     |
|                                                                                       | Nationalité * Sexe *                                                                                                    | Taille en cm (b)                                                                               |                                                              |
| $\bigcirc$                                                                            | Viele) je<br>Ville de naissance à l'étranger(1)                                                                                         | Viue de naissance (i) Pays de naissance à l'étranger (i) V                                     | Complétez et/ou vérifiez                                     |
| CETTE PHOTO SERA CELLE DE VOTRE LICENCE                                               | (1) Stream étes né en France complétes Ville de naissance, si<br>(3) Uniquement pour le jouver minieurs de 10 à 18 ans à des<br>ADRESSE | nos Rea ni à l'itranger complètas Ville el Pays de naîssance à l'étranger<br>frei de déteccion | dans les parties « civilité »,<br>« adresse » et « contact » |
| La photo est obligatoire sauf si vous souhaitez être dirigeant                        | Rue                                                                                                    | Complément d'adresse                                                                           |                                                              |
| Les formats acceptés: .jpgjpegpng<br>(1Mo max pour PNG)                               | Pays*                                                                                                    | Ville 2                                                                                        |                                                              |
| Modifier la photo d'identité                                                          | (2) Le champ Ville doit être complété si vous résidez en Franc                                                                          | te si ce n'est pas le cas complétez le champ VIIIe étrangère                                   |                                                              |
| T                                                                                     | CONTACT                                                                                                    | -                                                                                              |                                                              |
|                                                                                       | E-mail *                                                                                                    | Tel. domicile                                                                                  |                                                              |
| Pour les joueurs déjà licenciés<br>la saison dernière, la photo est<br>déjà intégrée. | Tel. portable                                                                                                    |                                                                                                |                                                              |
| our enregistrer ou modifier votre photo,<br>quez sur « Modifier la photo d'identité » | * Champs obligatoires                                                                                                    |                                                                                                |                                                              |

### 2. Onglet « Je souhaite » $\rightarrow$ Choix du type de licence et des fonctions au sein du club

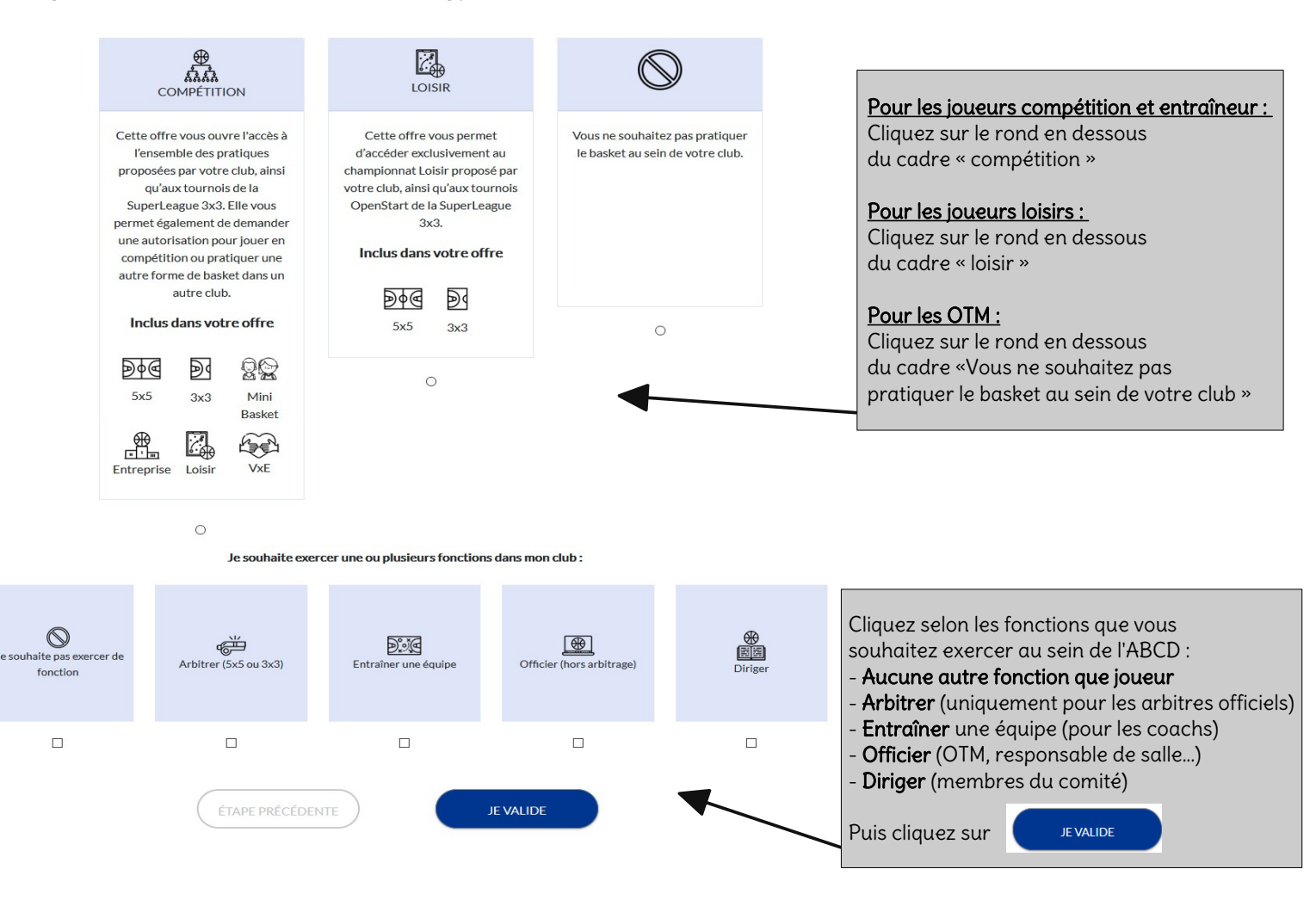

# 3. Onglet « Je produis mes justificatifs » $\rightarrow$ certificat médical

| * <u>Sur le 1er écran,</u> cliquer sur la case                                                                                                    | CERTIFICAT MÉDICAL<br>Merci de fournir votre certificat médical de non contre-indication à la pratique du basket-ball en compétition<br>et de saisir la date figurant sur votre certificat. Pour être recevable le certificat médical doit être établi à<br>compter du 28 mai 2020.<br>Le questionnaire (OC 19) est exclusivement à destination de votre médecin. Merci de ne pas l'ajouter avec |
|----------------------------------------------------------------------------------------------------|----------------------------------------------------------------------------------------------------|
| * <u>Dans la fenêtre qui s'ouvre</u> :                                                                                                    | votre certificat médical.<br>Formats acceptés .pdf, jpg, jpgg, .png (1Mo max pour PDF/PNG).                                                                                                    |
| <complex-block><ul> <li>- indiquez la date d'émission du certificat médical.</li> <li>- joignez votre certificat médical.</li> <li>- puis cliquez sur erregistrer</li> <li>- puis cliquez sur erregistrer</li> <li>- puis cliquez sur erregistrer</li> </ul> Evalue Actored to a surger de la date d'émission du certificat médical puis cliquez sur erregistrer - puis cliquez sur erregistrer - puis cliquez sur erregistrer - evalue - puis cliquez sur erregistrer - evalue - puis cliquez sur erregistrer - evalue - evalue - e</complex-block> | Date du certificat IJ/MM/AAAA Cliquez cl-dessous pour ajouter votre justificatit. Certificat médical  ENREGISTRER  Remplisssez les champs «Nom » et « Prénom »  voir reçu et pris connaissance des notices Papatriement et Responsabilité Civile (Contrat n° du Code du Sport et à l'article L 141-4 du code des Int auprès de l'assureur fédéral MDS ou l'assureur de                           |
| <ul> <li>Option B, au prix de 8,63 euros TTC</li> <li>Option C, au prix de 0,50 euros TTC, en complément de l'option A, soit un total de 3,48 € TTC (A+)</li> <li>Option C, au prix de 0,50 euros TTC, en complément de l'option B, soit un total de 9,13 € TTC (B+)</li> <li>Je ne souhaite pas souscrire aux garanties individuelles complémentaires proposées (N)</li> </ul>                                                                                                    | <ul> <li>/ ! \ Veillez à bien cocher le dernier rond</li> <li>« Je ne souhaite pas souscrire aux garanties<br/>individuelles complémentaires proposées »<br/>(car le club possède déjà sa propre assurance)</li> </ul>                                                                                                    |
| En bas de la page,<br>Puis JEVALIDE                                                                                                    |                                                                                                    |

## 5. <u>Onglet « Je vérifie »</u> $\rightarrow$ Vérification de toutes les informations

Merci de vérifier consciencieusement l'ensemble des informations complétées dans le formulaire.

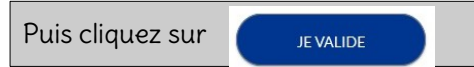

## 6. <u>Onglet « Je m'engage »</u> $\rightarrow$ Finalisation de la demande de licence

Cocher les cases relatives à la communication (si vous le souhaitez)

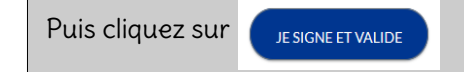

DEMANDE DE RENOUVELLEMENT DE VOTRE LICENCE DANS LE CLUB DRUSENHEIM A.B.C.

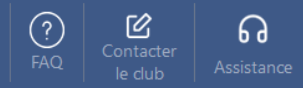

## 

Votre demande a été envoyée à votre club, qui va la contrôler avant de la transmettre à la Fédération Française de BasketBall.

Une fois validée, votre licence dématérialisée vous sera transmise par e-mail.

En choisissant de rejoindre la Fédération Française de BasketBall à travers cette demande de licence, nous comptons sur vous pour défendre et transmettre les valeurs de notre sport que sont la SOLIDARITE, le FAIRPLAY et l'INTEGRATION – <u>cliquez ici pour visualiser le clip qui symbolise nos valeurs</u>

Une fois que ce message apparaît sur votre écran, vous pouvez quitter la page.

### ETAPE 3 : Validation de la licence

Le responsable est automatiquement prévenu de votre demande de licence.

Celui-ci la validera <u>après avoir réceptionné le paiement de la cotisation</u> (voir montant et adresse dans le document général « Procédure renouvellement / création licence 2020/2021).

Chaque joueur sera averti de l'acceptation de sa licence par le club, par mail.

Une fois la licence qualifiée par le comité départemental, le joueur recevra sa e-licence.

#### RAPPEL : La date limite pour le renouvellement des licences pour l'ABCD est fixée au 31 juillet 2020.